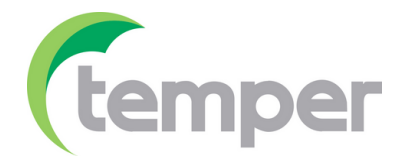

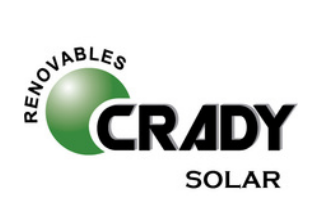

# GUÍA RÁPIDA FORMATIVA

# APP SOLARMAN

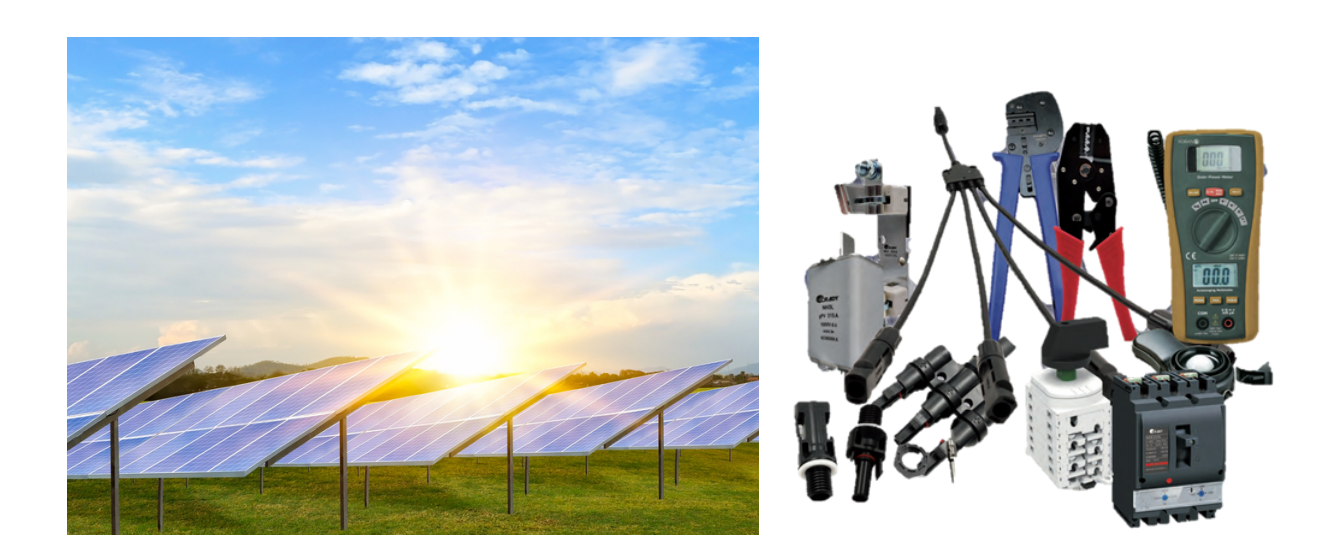

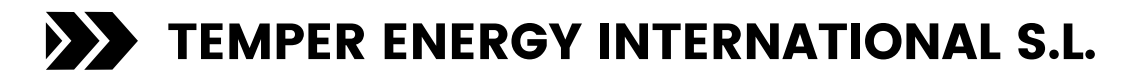

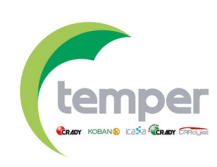

# **GUÍA DE USO**

### 1. INSTALACIÓN DEL SOFTWARE

Busque "SolarMAN-2.0" en Apple Store para descargar la aplicación para iPhone. Busque "SolarMAN-2.0" en Google Play para descargar la aplicación para teléfonos Android. O descárguela a través del código QR.

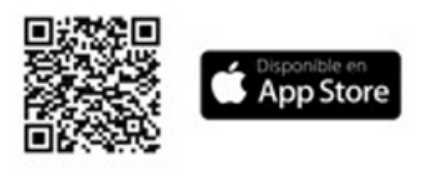

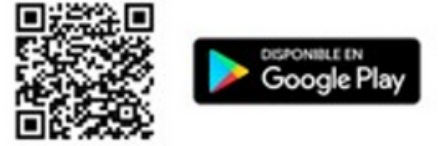

#### 2. REGISTRO E INICIO DE SESIÓN

Una vez descargada la aplicación, complete la información de registro y rellene los datos. A continuación, inicie sesión ingresando su correo electrónico y contraseña.

#### **3. CREAR PLANTA**

Haga clic en [+] en la página de inicio de la aplicación. A continuación, le saldrá una advertencia. Si va a instalar usted mismo la planta, seleccione la segunda opción. Por último, escanee el código de barras de la Gateway. Si en el momento de la instalación no dispone de la Gateway, haga clic en [No Device] (1).

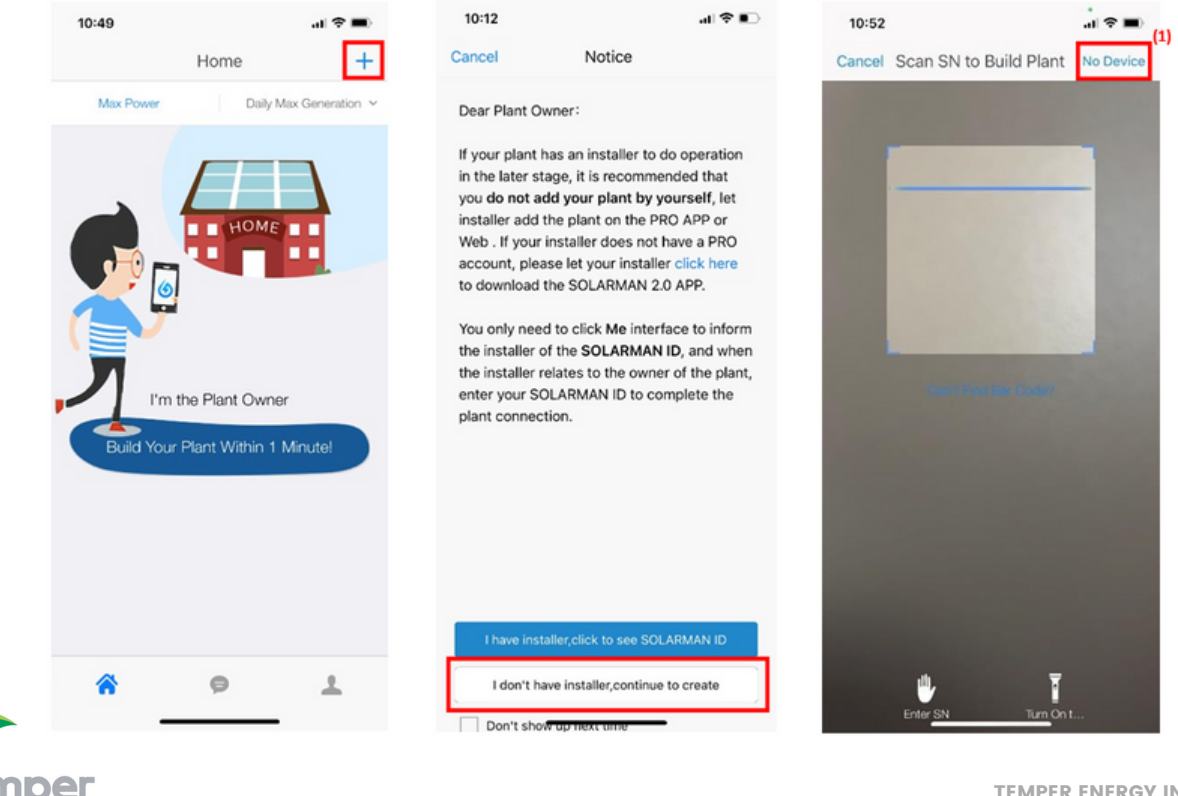

Introduzca a la interfaz la información de la planta y confirme su ubicación. La función GPS ubicará automáticamente el sitio de la planta. Si en el momento de la instalación no se encuentra en la planta o si desea modificar la ubicación, haga clic en el icono [Map] para fijar la ubicación correcta de la planta. Por último, ingrese el nombre<sup>\*</sup> de la planta. Finalmente, haga clic en [Done]

| 10:10               |                      |                    |              | 11:03              |                                       |                     |                     | 10  | :10 🕇   |      |                  |        |         |      |           |
|---------------------|----------------------|--------------------|--------------|--------------------|---------------------------------------|---------------------|---------------------|-----|---------|------|------------------|--------|---------|------|-----------|
| <b>←</b>            | Confirm Pl           | lant Info          | 1fo Next     | Back               | Confirm the location Done             |                     |                     | Bac |         | En   | Enter plant name |        |         | Done |           |
| Plant Locat         | ion                  |                    |              | Spain              | Valenci                               | -                   | -                   |     |         |      |                  |        |         |      |           |
| Longitude           | -5°45′53*            | ſ                  | 0            |                    | Enter Address to                      | Search Plant        |                     | Pla | int Nar | ne   |                  |        |         |      |           |
| Latitude            | Latitude 43*23'10"   |                    |              |                    | N 14                                  | 200                 | inte                | Ph  | one nu  | mber | Easy to          | o cont | act you |      |           |
| Plant Addre         | 155                  |                    |              |                    |                                       |                     |                     |     |         |      |                  |        |         |      |           |
|                     |                      |                    |              | The                |                                       | 1 Este              |                     |     |         |      |                  |        |         |      |           |
| Plant Type          |                      |                    |              |                    | 1                                     |                     |                     |     |         |      |                  |        |         |      |           |
| Residential<br>Roof | Industrial C<br>roof | Commercial<br>roof | Ground plant | 7, 100             | (ALONSOBA                             | HA CU               |                     |     |         |      |                  |        |         |      |           |
| Grid Type           |                      |                    |              |                    | Statin                                | o Principado        |                     |     |         |      |                  |        |         |      |           |
| Partly On-          | grid Distrib         | outed All Pow      | er on Grid   | CRASTIR<br>ROCEROS |                                       | TEL                 | BET                 |     |         |      |                  |        |         |      |           |
| Ground All          | Power on Grid        | Offline Sto        | orage System | Chatarren          | DAstur                                |                     |                     |     | No      |      | Y                |        |         | SI   |           |
|                     |                      |                    |              | oorde Tat 📢        |                                       | Planenaluna         | 1)                  | Q   | w       | ER   | Т                | Y      | UI      | 0    | Ρ         |
| Capacity(kW         | (q)                  |                    | 5            |                    | Helen Haulpanite                      |                     |                     | Α   | SI      | DF   | G                | н      | JK      | L    | Ñ         |
|                     |                      |                    |              | P. C.              | Ke la                                 | Citroen Ble         | ndio + <sup>s</sup> | +   | Z       | X    | c v              | В      | Ν       | м    | $\otimes$ |
| Currency            |                      |                    | >            | Google             |                                       | d shortcuts Map Dat | a Terms of Use      | 123 | ٢       |      | espa             | cio    |         | in   | tro       |
|                     |                      |                    |              | Location<br>Unnan  | on: Longitude -5°4<br>ned Road Nearby | 5'54" Latitude 43   | 3°23'9"             | ¢   | ₽       | _    |                  |        | _       |      | Ŷ         |

(\*Nombre recomendado: "Ubicación" + "Nombre" + "Capacidad").

### 4. VISUALIZACIÓN DE LA PLANTA

Una vez agregada la planta, ésta se mostrará en la pantalla de inicio.

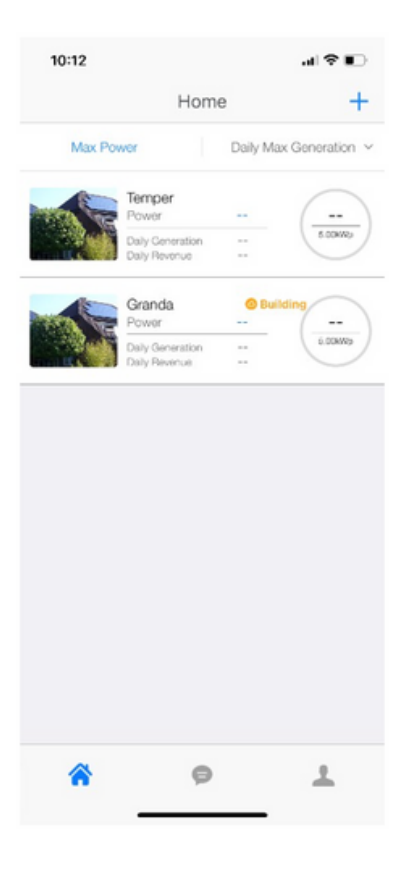

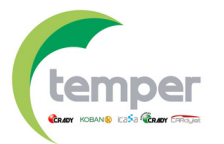

## 5. VISUALIZACIÓN DEL CONSUMO

Haciendo clic en la planta encontrarás un menú con tres pestañas:

-Intro: Muestra la información de la planta.

**-Summary:** Muestra la potencia actual generada por la planta, la potencia diaria y la potencia total. También se muestran las cifras de la generación que han sido vertidas a la red.

**-Device:** Permite agregar dispositivos y conectarlos/desconectarlos. Haciendo clic en [Logger] podrás acceder a la información de la Gateway.

| 14:24              |          | al 🗢 🗔              | 14:25 7          |                  | - <b>1</b> 🗢 🖿        | 14:24 🕈             |     |
|--------------------|----------|---------------------|------------------|------------------|-----------------------|---------------------|-----|
| <del>с</del> т     | lemper 📀 | ₫ Ω …               | +                | Temper O         | ۵.0.                  | *                   | Ter |
|                    |          |                     | Are Co           | alled By: BMooth | Aco 2/2               | String parent 22.07 |     |
| Intro              | Summary  | Device              | Intro            | Summary          | Device                | Intro               | Sum |
| Plant basic inform | ation    |                     | No Introdu       | tion             |                       | Inverter            |     |
| Plant Name         |          | Temper >            | Oursel General   | ion Dower        | $\frown$              | Logger              |     |
| Phone number       |          | 684645057 >         | Current General  | ION POWER        | ()                    | + Device            |     |
| Plant Address      |          | Granda siero >      |                  |                  | s.comp                | Connect             |     |
| Timezone           |          | UTC+01:00 >         | Daily Generation | Total G          | eneration (?)         |                     |     |
| Building Time      | 2021     | -03-10 16:46:51     |                  |                  |                       |                     |     |
| Plant Info         |          |                     | Daily Revenue    |                  |                       |                     |     |
| Founder            |          | pepdani10           |                  |                  |                       |                     |     |
| Installer          | Disco    | nnected installer > | Total profit (2) | Total C          | O2 Emission Reduction |                     |     |
|                    |          |                     |                  |                  |                       |                     |     |

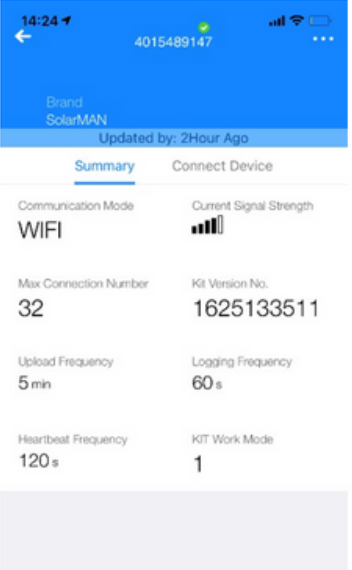

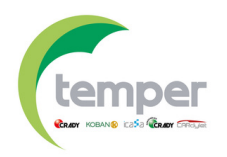